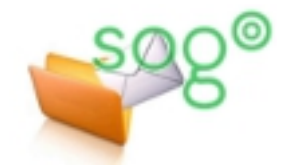

## LA GESTION DES POP-UP SOUS FIREFOX

## INTRODUCTION

Pour afficher différentes informations, SOGo utilise des fenêtres pop-up (appelées aussi fenêtres intrusives ou surgissantes). Par défaut, Firefox bloque ce type de fenêtre et empêche certaines manipulations.

Cette fiche vous explique la marche à suivre pour empêcher Firefox de bloquer ce type de fenêtre lors de l'utilisation de l'application SOGo.

## MARCHE À SUIVRE Accédez aux options de configuration de Firefox. La manière exacte de le faire dépend de la configuration d'affichage de 8 - Go ▶ ☆ 自 4 votre navigateur : 100 % OU 60 🕹 Nouvel onglet - Mozilla Firefox egistrer la page Eichier Édition Affichage Historique Marque-page SOGo - (1) Courrier entrant ients Ctrl+J ¢ 0 Modules complémentaires Ctrl+Mai+A Saisir un te Plein écrar Configurer Sync... Développeur web Ö ÷ Informations sur la pag Opti Se connecter à Synd 0 0 Personnalise 23 Dans la fenêtre de configuration, sélectionnez [Contenu]. 00 5 Général Onglets Conter Applicatio Vie privée Avance Bloquer les fenêtres popur Exceptions... Polices et couleurs Puis sur la même ligne que « Bloquer les Police par défaut : Times New Rom ▼ <u>T</u>aille: 16 ▼ Avancé... fenêtres popup » cliquez sur [Exceptions...]. Couleurs... Langues Choix de la langue préférée pour l'affichage des pages Ch<u>o</u>isir... Annuler Aide OK Vous pouvez indiquer les sites Web autorisés à ouvrir des fenêtres popup. Dans la nouvelle fenêtre, indiquez dans le champ Saisissez l'adresse exacte du site que vous souhaitez autoriser et cliquez sur [Adresse du site web] : « eduline.ac-lille.fr » et cliquez Autoriser. sur [Autoriser]. Adresse du site Web : eduline.ac-lille.fr Autoriser Le site se rajoute automatiquement dans la liste. Site État eduline.ac-lille.fr Autoriser

De la même manière, ajoutez le site : « **webmail.ac-lille.fr** » qui peut être aussi utilisé pour accéder à SOGo.

Firefox est à présent configuré pour profiter pleinement des fonctionnalités de SOGo.